# **ASTA-Infocenter**

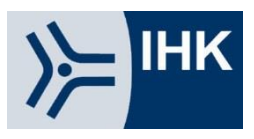

# Anleitung zur Registrierung und Aktivierung

Für die Registrierung im ASTA-Infocenter halten Sie bitte Ihre Zugangsdaten (Identnummer und Aktivierungscode), die wir Ihnen per Post zugesendet haben, bereit.

1. Registrierung starten

#### Rufen Sie die Seite

ihk.de/aachen/asta-registrieren

auf und klicken Sie auf NEIN.

### 2. Daten eintragen

Hinweis: Sollten Sie bereits ein LUX-Konto besitzen (z.B. für die Prüferentschädigung) können Sie diesen Schritt überspringen. Gehen Sie zu Punkt 4 und melden Sie sich mit den bekannten Zugangsdaten an.

Hier geben Sie bitte Ihre persönlichen Daten wie Anrede, Vorname, Nachname und E-Mail-Adresse ein und vergeben ein Passwort (das Passwort benötigen Sie später für die Anmeldung im ASTA-Infocenter). Im Anschluss geben Sie im Feld "Meine IHK" IHK Aachen ein. Tippen Sie zum Abschließen der Registrierung den Code aus dem Bild ein und klicken Sie auf "Registrieren".

| Інк                                                                                                    |             |
|----------------------------------------------------------------------------------------------------|-------------|
|                                                                                                    |             |
| Registrierung<br>Bitte geben Sie Ihre Daten an                                                                                                    |             |
| 2                                                                                                    |             |
| Liegt Ihnen ein Registrierungscode vor?                                                                                                    |             |
| Ihr persönlicher Registrierungscode<br>wird Ihnen von Ihrem IHK-<br>Ansprechpartner oder der IHK-Gfl<br>mbH mitgeteilt. Nur bei Angabe des<br>Registrierungscodes sind Sie direkt<br>im Anschluss an Ihre Registrierung<br>berechtigt, die Ihnen mitgeteilte<br>Anwendung zu benutzen. |             |
| Ja Nein "Nein" klicken, um die Regis<br>starten                                                                                                    | trierung zu |
| Weiter                                                                                                    |             |
|                                                                                                    |             |
| Datenschutzerklärung                                                                                                    |             |
| інк                                                                                                    |             |
| Registrierung<br>Bitte geben Sie Ihre Daten an                                                                                                    |             |
| Anrede* O Frau O Herr O Divers                                                                                                    |             |
| Titel                                                                                                    |             |
| Vorname*                                                                                                    |             |
| Name*                                                                                                    |             |
| @ E-Mail*                                                                                                    |             |
| E-Mail (wiederholen)*                                                                                                    | G           |
| <b>•</b>                                                                                                    | 0           |
| Passwort (wiederholen)                                                                                                    |             |
| IHK Aachen × ×                                                                                                    |             |
| Geben Sie den angezeigten Code ein.*                                                                                                    |             |
| 26¢ 3H                                                                                                    |             |
| Zurück                                                                                                    |             |
| Registrieren                                                                                                    |             |

## 3. Bestätigung

Es folgt eine Bestätigungsmeldung mit der Information, dass ein Bestätigungslink an Ihre Mail-Adresse versandt wurde. Bitte checken Sie hier auch Ihren Spam-Ordner, sollten Sie die Mail nicht finden.

Sobald Sie den Bestätigungslink aus der Mail geklickt haben, erhalten Sie eine Meldung, dass die Registrierung abgeschlossen wurde.

### 4. Anmeldung

Melden Sie sich nun unter <u>ihk.de/aachen/asta-login</u> mit den Daten an, die Sie im Registrierungsverfahren vergeben haben.

| 5. | Aktivierung des          |
|----|--------------------------|
|    | Ausbildungsbetriebs bzw. |
|    | der Filialen             |

Nach dem ersten Login werden Sie aufgefordert Ihren AstaAdmin zu aktivieren. Nutzen Sie dazu die Identnummer und den Aktivierungscode, die Sie von uns per Brief erhalten haben. Geben Sie IHK Aachen in dem Feld "IHK" ein. Geben Sie zum Abschließen der Aktivierung den angezeigten Code ein und klicken Sie auf "AstaAdmin aktivieren". Es folgt die Bestätigung "Erfolgreiche Aktivierung". Sollten Sie noch weitere Filialen betreuen, können Sie weitere Filialen aktivieren.

6. Fertig!

Ihr Profil ist nun angelegt und aktiviert. Anschließend öffnet sich die Startseite des Asta-Info-Centers.

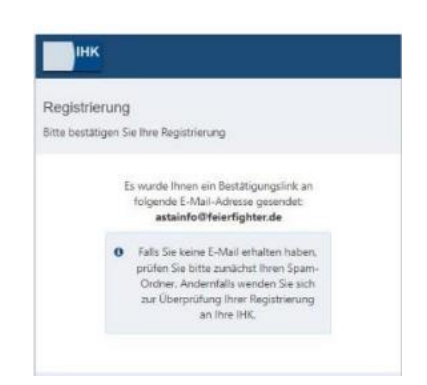

| нк                             | Bei ihrem Konto<br>anmelden                                                                    | Deute |
|--------------------------------|------------------------------------------------------------------------------------------------|-------|
| ASTA.UI-Client                 |                                                                                                |       |
| Falls Ste only set August 2022 | warrang winder annehöler, beachten die folgende beformationen.                                 |       |
| EAGE                           |                                                                                                | _     |
| L                              |                                                                                                |       |
|                                | Weber                                                                                          |       |
|                                | Partner's organized                                                                            |       |
| -                              | Sie haber noch kan Korsol<br>periever Sie sich und setzer Sie sich mit Ihrer Hillis Nerbindung |       |
|                                | Improvem                                                                                       |       |
|                                | Deservativationing                                                                             |       |
|                                |                                                                                                |       |

#### AstaAdmin aktivieren

Bitte die IHK und den Aktivierungscode eingeben, um die Aktivierung hier zu starten.

IHK Aachen

інк \*

Identnummer \*

Aktivierungscode \*

| a provinsional and    | agent of other to total here        | nga George Deckanning Stream | and in case in Lagrage in cases incase |  |
|-----------------------|-------------------------------------|------------------------------|----------------------------------------|--|
| Character and Adverse | phoe                                |                              |                                        |  |
| 1                     |                                     | **                           | \$                                     |  |
| Daniel Indelini Inde  | The distance in the second state is | New Severapeuper             | Onadargan                              |  |
| Webore Services       |                                     |                              |                                        |  |
|                       | 5                                   |                              |                                        |  |
| Received and Received | Since Protogrammiliang              |                              |                                        |  |